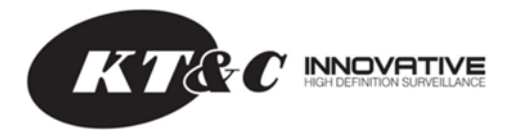

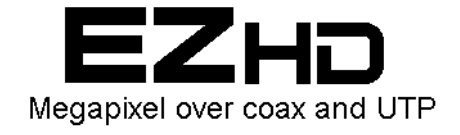

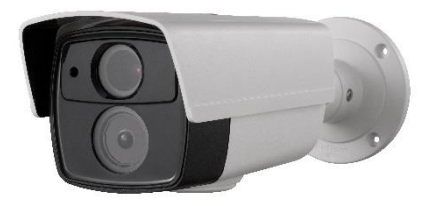

# KEZ-c2BR28V12XIR

HD-TVI 1080p Varifocal IP66 Super Beam IR True WDR Bullet Cameras with OSD, CVBS Test Output and UTC Control

**Quick Operation Guide** 

Thank you for selecting this KT&C OMNI EZHD Series product. For additional information please refer to the complete User Guide for this cameras series. End users should contact their KT&C Certified Dealer for service. Certified Dealers can obtain support directly from KT&C.

## About This Guide

While KT&C makes every effort to insure the completeness and accuracy of the information contained in this Guide, we are not responsible for typographical errors or misprints. At the same time, KT&C reserves the right to make changes to improve the performance of our products at any time without notice, and so the specifications and content of this document are subject to change without notice. Every effort will be made to include updates in new versions of this manual and/or online.

# **Regulatory Information**

# FCC Information

FCC compliance: This equipment has been tested and found to comply with the limits for a digital device, pursuant to part 15 of the FCC Rules. These limits are designed to provide reasonable protection against harmful interference when the equipment is operated in a commercial environment. This equipment generates, uses, and can radiate radio frequency energy and, if not installed and used in accordance with the instruction manual, may cause harmful interference to radio communications. Operation of this equipment in a residential area is likely to cause harmful interference in which case the user will be required to correct the interference at his own expense.

# FCC Conditions

This device complies with part 15 of the FCC Rules. Operation is subject to the following two conditions:

1. This device may not cause harmful interference.

2. This device must accept any interference received, including interference that may cause undesired operation.

# **EU Conformity Statement**

This product and - if applicable - the supplied accessories too are marked with "CE" and comply therefore with the applicable harmonized European

standards listed under the Low Voltage Directive 2006/95/EC, the EMC Directive 2004/108/EC, the RoHS Directive 2011/65/EU.

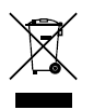

( f

2012/19/EU (WEEE directive): Products marked with this symbol cannot be disposed of as unsorted municipal waste in the European Union. For proper recycling, return this product to your local supplier upon the purchase of equivalent new equipment, or

dispose of it at designated collection points. For more information see: www.recyclethis.info.

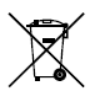

2006/66/EC (battery directive): This product contains a battery that cannot be disposed of as unsorted municipal waste in the European Union. See the product documentation for specific battery information. The battery is marked with this symbol, which may include lettering to indicate cadmium (Cd), lead (Pb), or mercury (Hg). For proper recycling, return the battery to your supplier or to a designated collection point. For more information see: www.recyclethis.info

# Safety Instructions

These instructions are intended to ensure that the camera is installed in a manner that avoids danger to persons or property loss.

These precautionary measures are divided into "Warnings" and "Cautions"

Warnings: Serious injury or death may occur if any of the warnings are neglected.

**Cautions:** Injury or equipment/property damage may occur if any of the cautions are neglected.

| A                                                                          | Δ                                                                                                 |
|----------------------------------------------------------------------------|---------------------------------------------------------------------------------------------------|
| Warnings Follow these<br>safeguards to prevent<br>serious injury or death. | <b>Cautions</b> Follow these<br>precautions to prevent<br>potential injury or material<br>damage. |

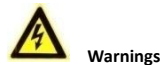

- In the use of the product, you must be in strict compliance with the electrical safety regulations of the nation and region. Please refer to technical specifications for detailed information.
- Input voltage should meet the requirements for both the SELV (Safety Extra Low Voltage) and Limited Power Source for 12 VDC or 24VAC according to the IEC60950-1 standard. Please refer to technical specifications for detailed information.
- If connecting several devices to one power supply, to avoid any overload that may cause over-heating or a fire hazard insure that the power supply is adequate for the power load.
- Please make sure that all plugs are firmly connected to the power sockets. When the product is mounted on wall or ceiling, the device shall be firmly attached, taking into consideration any wind, snow loading, or other factors. The mounting surface shall be capable of supporting several times the base weight of the camera.
- If smoke, unusual odors or noise come from the device, turn off the power at once and unplug the power cable, and then contact authorized service personnel.

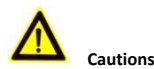

# Make sure the power supply voltage is correct before using the camera.

- Do not drop the camera or subject it to physical shock.
- Do not touch lenses or sensor modules with fingers. If cleaning is necessary, use clean cloth with a bit of ethanol and wipe gently.

If the camera will not be used for an extended period, please protect the lens openings from damage and/or debris.

- Avoid aiming the camera at the sun or extremely bright light sources. Blooming or smearing may occur in excessive light (which is not a malfunction), and could compromise the performance of the sensor.
- The sensor may be damaged if exposed to laser energy, so when any laser equipment is in use, make sure that the sensor will not be exposed to the laser beam.
- Do not place the camera in extremely hot or cold (see camera specifications) locations. Do not exceed the rated environmental (IP66) conditions. Do not expose the camera to high levels of electromagnetic (RF) radiation.
- To avoid heat accumulation, good ventilation is required in the operating environment.
- Keep the camera away from solvents while in use; exposure to liquids should not exceed IP66 environmental conditions.
- During shipping, the camera shall be packed in its original packing, or packing providing the equivalent protection.
- Improper use or replacement of any batteries (if so equipped) may result in the hazard of explosion. Replace with the same or equivalent type only. Dispose of used batteries according to the instructions provided by the battery manufacturer.
- If the product does not function properly, Dealers please contact KT&C; End Users please contact your KT&C Certified Dealer or an authorized service center. Do not disassemble the camera for repair or maintenance by yourself. (KT&C shall not assume any

responsibility for problems caused by unauthorized repair or maintenance.)

# **Table of Contents**

| 1 Appearance and Description |    |
|------------------------------|----|
| 2 Installation               | 9  |
| 3 Camera Connection & Focus  | 13 |
| 4 OSD Menu Operation         | 15 |

# 1 Appearance and Description

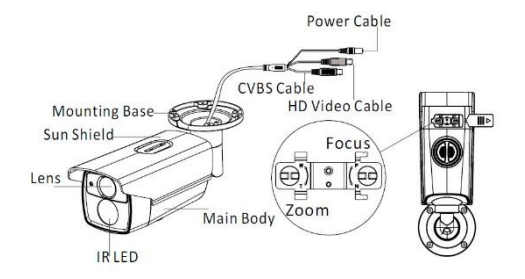

## Figure 1-1 Bullet Camera Overview

Note: True WDR processing and downscaling from 1080p to CVBS both demand significant processor resources. CVBS output and digital zoom are disabled when True WDR is active; where full time CVBS output is desired, Digital WDR is an OSD menu option. WDR status is

easily controlled from a switch provided next to the CVBS test point and OSD joystick (if WDR was ON, moving the switch will turn it OFF; if WDR was OFF, moving the switch will turn it ON). To employ a CVBS test monitor connected to either the black BNC or the video test point, if True WDR is on, move the switch; when ready to put the camera in service, slide the switch to the previous position. If True WDR was not active (and CVBS output is enabled), if desired after the CVBS output is no longer required, changing the switch position will turn True WDR ON.

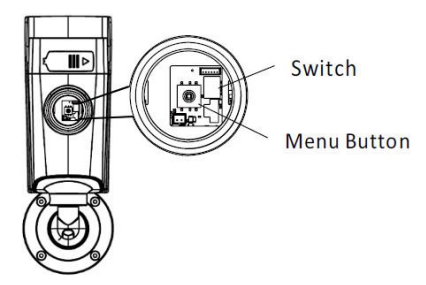

# 2 Installation

## Before you start:

- Make sure the camera is in good condition and all the accessory parts are included.
- Make sure all related equipment is powered-off during the installation.
- Check to insure that the specifications of the camera are correct for the installation environment.
- Make sure the power supply voltage is 12VDC to avoid damage to the camera. Or, the supply voltage can be 24VAC for this model.
- If the product does not function properly, Dealers please contact KT&C; End Users please contact your KT&C Certified Dealer or an authorized service center. Do not disassemble the camera for repair or maintenance by yourself.
- Make sure that the mounting surface is strong enough to withstand three times the weight of the camera.

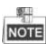

If the IR LED in this camera will be active, you must observe the following precautions to prevent IR reflection:

 Dust or grease on the lens/dome cover will cause IR reflection. Please do not remove the cover protective film until the installation is finished. If there is dust or grease on the lens/dome cover, clean the lens/dome cover with clean soft cloth and isopropyl alcohol.  Make sure that there is no reflective surface too close to the camera lens. The IR light from the camera may reflect back into the lens causing haze, distortion or improper scene exposure.

## Steps:

1. Attach the drill template on the wall or ceiling.

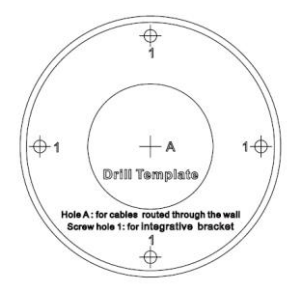

Figure 2-1 Attach the template

 Secure the camera to the wall or ceiling with the supplied screws and expansion anchors (if required). Attach the TVI video coax and power cables.

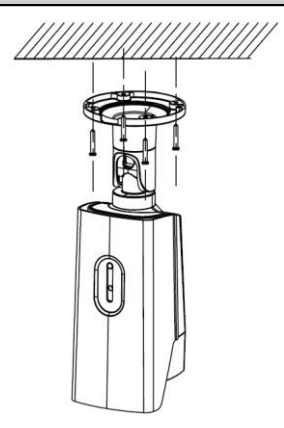

Figure 2-2 Secure the Camera to the Wall/Ceiling

- 3. Adjust the camera direction:
  - 1). Loosen the pan adjustment screw [1] on the bracket.
  - 2). Adjust the pan angle of the camera [0~360°].
  - 3). Loosen the tilt screw [2] on the arm.
  - 4). Adjust the tilt angle of the camera [0~90°].
  - 5). Loosen the rotation screw [3] directly behind the camera body.
  - 6). Rotate the body 0~360° so that the image is upright.
  - 7). Tighten the adjustment screws securely.

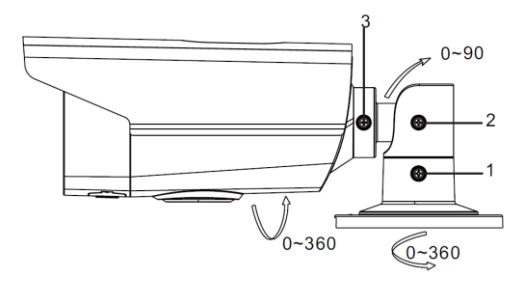

Figure 2-3 3-axis Adjustment

# **3** Camera Connection & Focus

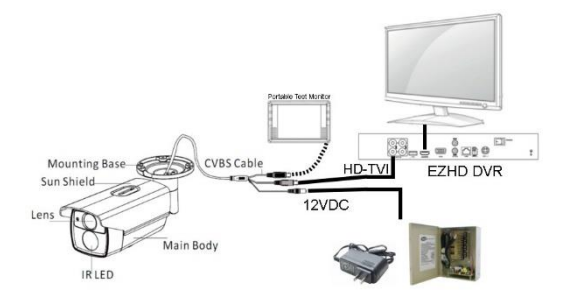

Figure 3-1 Camera Connection

## NOTE

Note: True WDR processing and downscaling from 1080p to CVBS both demand significant processor resources. CVBS output and digital zoom are disabled when True WDR is active; where full time CVBS output is desired, Digital WDR is an OSD menu option. WDR status is easily controlled from a switch provided next to the CVBS test point and OSD joystick (if WDR was ON, moving the switch will turn it OFF;

if WDR was OFF, moving the switch will turn it ON). To employ a CVBS test monitor connected to either the black BNC or the video test

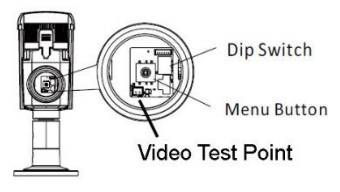

point, if True WDR is on, move the switch; when ready to put the camera in service, slide the switch to the previous position. If True WDR was not active (and CVBS output is enabled), if desired after the CVBS output is no longer required, changing the switch position will turn True WDR ON.

Or, to view the camera video, connect the camera BNC output to an EZHD Series DVR and observe the video via the monitor output, or over a network connection (web browser, OMNI CMS or OMNI Remote smart phone app).

## Camera Focus

The varifocal lens controls are located under a slide-open cover below the front of the camera.

Make the adjustments to capture the desired field of view while observing the image though a test monitor or the EZHD DVR system as described above. This camera has a Smart Focus OSD option that displays an easy to read number on screen. Maximize the number to set optimum focus.

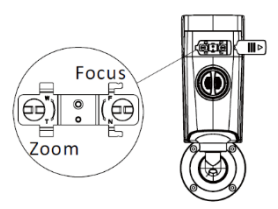

The OMNI Focus utility can also be employed on a PC networked to the DVR to optimize the focus (see OMNI Tools / OMNI Focus documentation).

# 4 OSD Menu Operation

The menu can be accessed via the 3-axis joystick controller located under the access cover below the camera body. Or, it can be accessed "Up the Cable" from an EZHD recorder. The menu is displayed on both the HD-TVI output and the CVBS output, whichever is active.

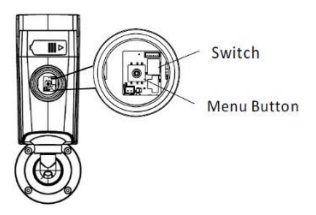

Figure 4-1 Menu Button/Joystick Location

When a KT&C Up-the-Cable [Coaxitron] capable camera such as this one is connected, you can select the PTZ protocol to be HDCAM-C.

To access the OSD menu on KT&C Up-the-Cable compatible cameras use the "IRIS +" [iris open] function as the "MENU" or "ENTER" function. Otherwise, the OSD menus can be navigated via the up/down direction buttons, and one can scroll through selection choices by using the left/right direction buttons. The direction button roles may change in various OSD sub-menus.

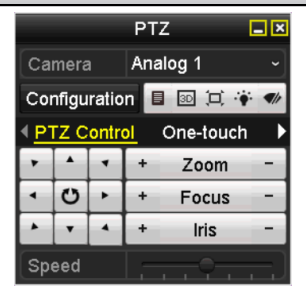

Figure 4-2 PTZ Menu for UTC Control

If the HDCAM-C UTC protocol is already selected, clicking on IRIS + will bring up the OSD menu. To set/verify the protocol click on "Configuration" to bring up the detailed PTZ configuration screen.

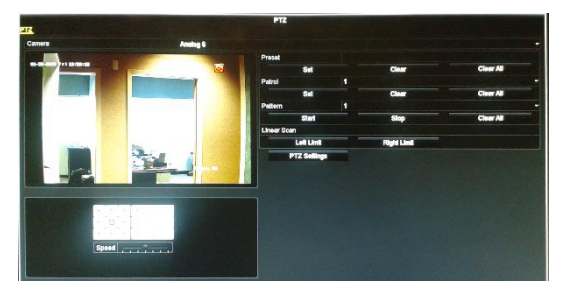

Figure 4-3 PTZ Configuration Screen

To check/change the protocol, click on the "PTZ Settings" button to bring up that screen

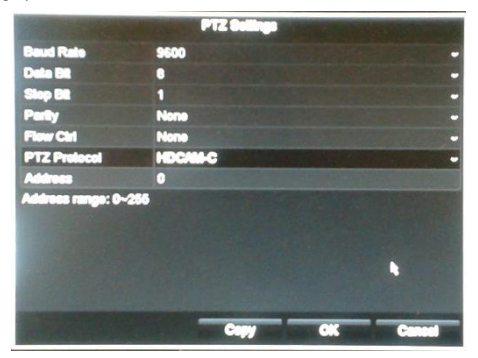

Figure 4-4 PTZ Protocol Setting for UTC Control

Choose HDCAM-C protocol from the "PTZ Protocol" drop down menu.

Once HDCAM-C has been selected, click OK, then using the PTZ controls click IRIS+ to bring up the camera OSD menu.

NOTE: While the EZHD DVRs will display the CVBS image from the camera, Up-the-Cable control is only active on the HD-TVI video cable from the camera.

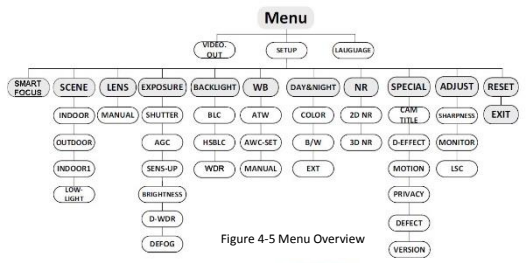

### 4.1 VIDEO.OUT

PAL or NTSC is selectable .

### 4.2 LANGUAGE

English, Japanese, CHN1, CHN2, Korean, German, French, Italian, Spanish, Polish, etc., are selectable.

### 4.3SETUP

### 4.3.1 SMART FOCUS

Display easy to read numeric value on screen; maximize value to set optimum focus.

### 4.3.2 SCENE

You can select indoor, outdoor, indoor 1 and low -light as the working environments.

### 4.3.3 LENS

The camera is equipped with a fixediris lens.

### 4.3.4 EXPOSURE

SHUTTER: AUTO,1/25, 1/50, FLK, 1/200, 1/400, 1/1k, 1/2k, 1/5k, 1/10k, 1/50k, x2, x4, x6, x8, x10, and x15 are selectable.

AGC: You can set the AGC value from 0 to 15. SENS-UP: You can set the SENS-UP to OFF or AUTO. BRIGHTNESS: You can set the brightness value from 1 to 100.

DEFOG: You can set the defog function as ON to enable the function. Position, size, and the defog gradation are configurable.

D-WDR: You can set D-WDR as ON or OFF.

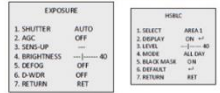

Figure 4-6 Exposure

Figure 4-7 HSBLC

### 4.3.5 Backlight

### Backlight Compensation (BLC):

-GAIN: Set the gain of BLC as High, Middle, or Low. -AREA: Press the up/down/left/right button to define the BLC position and size. Select RET or AGAIN to go back the BLC menu or re-define the BLC area.

-Default: Restore the BLC settings to the default. HSBLC: Select an HSBLC area. Set the DISPLAY status as ON. Press the up/down/left/right button to define the area position and size. Set the HSBLC LEVEL from 0to 100. Select ALL DAY or Night for the HSBLC mode. Set the BLACK MASK status as ON or OFF.

#### True Wide Dynamic Range (WDR):

- GAIN: Set the gain for WDR to High, Middle or Low.

- BRIGHTNESS: Set the WDR brightness level

- OFFSET: Set the WDR offset level

4.3.6 White Balance (WB)

MANUAL, ATW (Auto-tracking White Balance), AWC→SET are selectable.

#### 4.3.7 Day & Night

Color, B/W, and EXT are selectable for DAY and NIGHT switches.

### 4.3.8 NR

2D NR: You can set 2D NR status as ON or OFF.

3D NR: Set the Smart NR status as ON and adjust the 3D smart NR sensitivity ranges from 0 to 100. Set the 3D NR LEVEL ranges from 0 to 100. Set the START. AGC level as the threshold to enable AGC, and set the END. AGC level as the threshold to disable AGC.

|                    |                         | 3D NR                                      |                     |
|--------------------|-------------------------|--------------------------------------------|---------------------|
| 2D&3D NR           | 1. SMART NR<br>2. LEVEL | ON+1                                       |                     |
| 1. 2DNR<br>2. 3DNR |                         | 3. START. AGC<br>4. END. AGC<br>5. RETLIRN | - 10<br>- 10<br>RET |
| 3. RETORN          | REI                     | Sincronie                                  |                     |

Figure 4.8 NR

Figure 4.9 3D NR

### 4.3.9 SPECIAL

Camera Title: Edit the camera title on this section. D-effect:

-FREEZE: Set the freeze function as ON or OFF.

-MIRROR: OFF, MIRROR, V-FLIP, and ROTATE are selectable for mirror.

-D-ZOOM: Define the zoom area by configuring the position from PAN & TILT.

-SMART D-ZOOM: The D-Zoom area, sensitivity and time are configurable.

-NEG.IMAGE: Set the NEG IMAGE as ON or OFF.

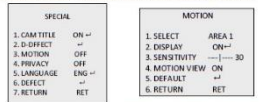

Figure 4 10 Special Figure 4, 11 Motion Detection

Motion: Select a MOTION area. Set the DISPLAY status as ON or OFF. Press the up/down/left/right button to define the position and size of the area. Set the SENSITIVITY from 0 to 60. Set the MOTION VIEW status as ON or OFF.

Privacy: Select a PRIVACY area. Set the DISPLAY status as INV, MOSAIC, COLOR or OFF. Press the up/down/left/right button to define the position and size of the area.

Defect: LIVE DPC, STATIC DPC and Black DPC are adjustable in this section.

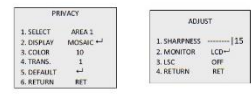

Figure4-12Privacy Mask

Figure4-13Adjust

#### 4.3.10 ADJUST

Sharpness: Adjust the sharpness from 0 to 15. Monitor: Monitor CRT, and Monitor LCD are selectable

LSC: Set the LSC status as ON or OFF.

#### 4.3.11 RESET

Reset all the settings to the default.

### 4.3.12 EXIT

Press OK to exit the menu.

**KT&C America** www.ktncusa.com

New Jersey Office 40 Lone Road 1st Roor Foirfield NJ 07004 1:973 276 0118 F: 973 276 0 116

New York Office 200 Rwy Drive South Suite 200 Hauppauge, NY 11788 T: 631 864 0118 F: 631 864 0116

California Office 3240 Withhite Rivd Suite 501 Los Angeles, CA 90010 T: 213 381 0061 F: 213 381 0064